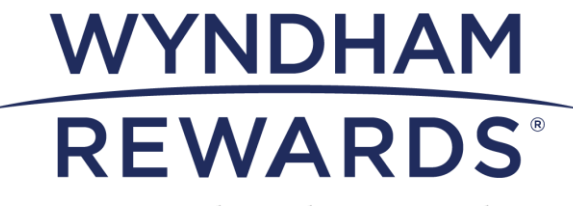

We earn loyalty together.

## eDesk 快速入门指南

购买积分奖励和团体、会议与活动

在 eDesk 中原为聚惠通(go meet)

本快速入门指南概述了酒店业主和总经理如何使用 "购买积分奖励"(PPR)和 "团体、会 议与活动"(MEET)计划向会员授予温德姆奖赏计划积分。

> **请注意**: 仅限酒店负责人、业主负责人和总经理/ 副总经理访问**购买积分奖励(PPR)**和团体、会 议与活动(MEET)功能。

- 1. 导航至"Member Account" (会员账户) 页面
- 点击"+ add bonus"(添加奖励),其位于"Member Account"(会员账户) 页面的右上角

| Member Account                                       |                                                               |                          | + add bonus | post stay |
|------------------------------------------------------|---------------------------------------------------------------|--------------------------|-------------|-----------|
| Lynn With Acct # 500105047G Tier: Blue Member for 0d |                                                               |                          |             |           |
| Profile                                              |                                                               |                          |             |           |
| * Personal Information                               |                                                               | * TienPoint Summary      |             |           |
|                                                      | Name Lynn With                                                | Tier Qualifiers 0 Nights |             |           |
| * Address                                            |                                                               |                          |             |           |
|                                                      | Home 8 Grove Road<br>Orange, NJ 00990<br>US                   |                          |             |           |
| v Address                                            | Name Lynn With<br>Home 8 Grave Road<br>Crange, NJ 00980<br>US | Tier Qualifiers 0 Hights |             |           |

- 3. 在"Add Bonus"(添加奖励)页面填写以下内容:
  - a. **类型 (Type)**:从下拉菜单中选择"Point Purchase Bonus" (购买积分奖励),系 统将自动显示"Bonus" (奖励) 一栏
  - b. 奖励(Bonus):
    - i. 输入 PPR, 以显示"Purchase Points"(购买积分)类别
    - 或
      - ii. 输入 MEET, 以显示"Groups, Meetings & Events"(团体、会议与活动)类别

<u>请注意</u>: 在"Add Bonus"(添加奖励) 页面授予积分时,只能选择"PPR"(购买 积分奖励)或"MEET"(团体、会议与活 动)。

c. 选择合适的购买积分奖励(PPR)或团体、会议与活动(Meet)类别;系统 将自动显示"Amount"(积分数额)一栏

| * Туре    | Point Purchase Bonus ~                                                                                                    | * Туре      | Point Purchase Bonus                                                                                                    |     |
|-----------|----------------------------------------------------------------------------------------------------|-------------|----------------------------------------------------------------------------------------------------|-----|
| * Bonus   | PPR                                                                                                    | <br>* Bonus | Meet                                                                                                    | *** |
| * Comment | Purchase Points - Costomer Service (PPR-CS<br>Purchase Points - Employee Incontro (PPR-CH)<br>Purchase Points - Enrollment Incontrol (PPR-EN)<br>Purchase Points - Cuest Loyal (PPR-CL)<br>Purchase Points - Medallia Survey (PPR-MED)<br>Purchase Points - Other (PPR-OTH) | * Comment   | Associations Ferred ( NEET-ASSO)<br>Corporate Event (NEET-CORP<br>Othor Event (NEET-CORP<br>SMERF Event (NEET-SOLAL)<br>Sports Event (NEET-SOCIAL)<br>Sports Event (NEET-SPORTS) |     |

- d. 积分数额(Amount): 输入您想要授予该会员的积分数量
- e. 酒店代码(Property Code): 输入您的五位数酒店代码
- f. 备注(Comment): 输入授予该积分的原因
- g. 点击"Save Bonus" (保存奖励)

|                                                | ×                                                                                                    |  |  |  |
|------------------------------------------------|----------------------------------------------------------------------------------------------------|--|--|--|
| Point Purchase Bonus                           |                                                                                                    |  |  |  |
| Purchase Points - Employee Incentive (PPR-EMI) |                                                                                                    |  |  |  |
| 1000 Loyalty                                   |                                                                                                    |  |  |  |
| type to select                                 |                                                                                                    |  |  |  |
| Monthly enrollment winner                      |                                                                                                    |  |  |  |
|                                                |                                                                                                    |  |  |  |
|                                                |                                                                                                    |  |  |  |
|                                                | 11                                                                                                    |  |  |  |
| Save Bonus Will create a call log              |                                                                                                    |  |  |  |
|                                                | Point Purchase Bonus    Purchase Points - Employee Incentive (PPR-EMI)   1000 Loyalty   type to select   Monthly enrollment winner   Save Bonus Will create a call log |  |  |  |

**请注意**:所有因此产生的积分购买均为最终决定。提出申请后,您酒店将收到积分费用账单 (\$0.005/点积分)。